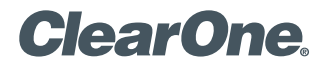

# APPLICATION NOTES

## **PRODUCTS SUPPORTED:**

ClearOne CONVERGE® Pro 2 and ShoreTel Connect ONSITE

CLEARONE DOCUMENT DOC-0346-001 (REVISION 1.0) August 2017 CONFIGURING CONVERGE PRO 2 WITH SHORETEL CONNECT ONSITE

## **Overview**

This application note describes the configuration steps required to integrate ClearOne Converge Pro 2 (CP2) with the Shoretel Connect ONSITE system for SIP-based VoIP application.

**NOTE**: Though the app note refers to the CP2 128V, which was used for testing, the information it contains applies to the following CP2 models: 128V, 128VD, and 48V.

## **Network Topology**

The following diagram shows a sample network topology used to test compatibility between ShoreTel Connect ONSITE and CP2:

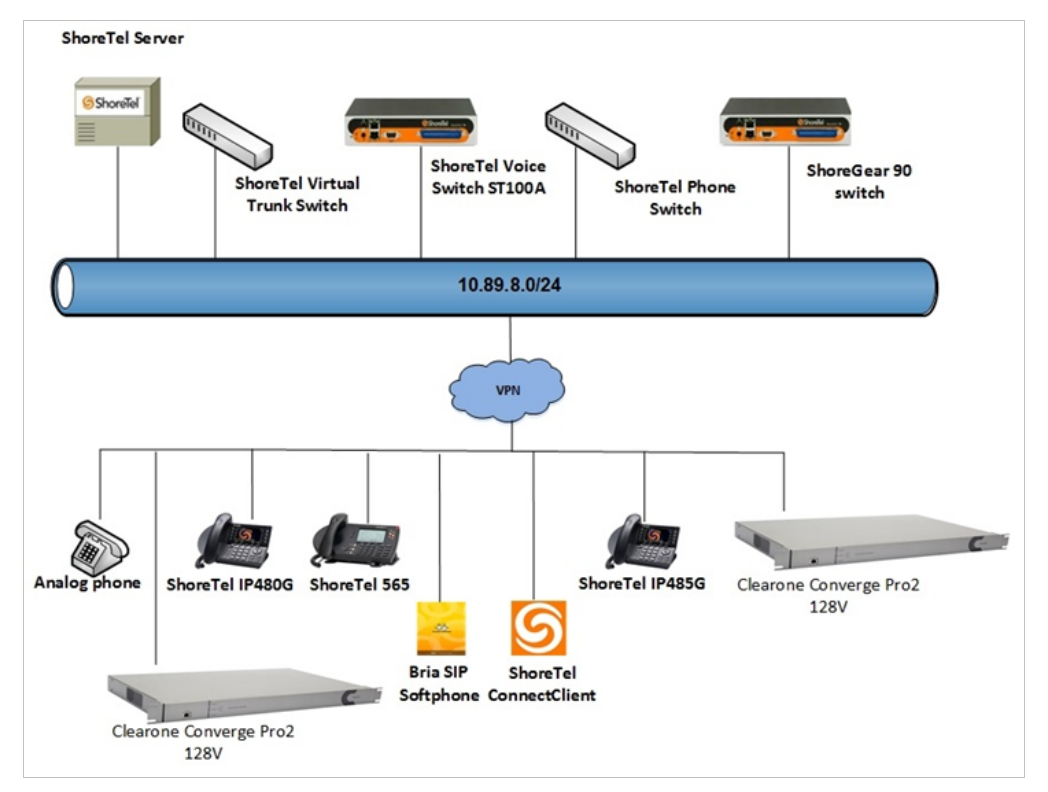

## **Configuration Notes**

The following considerations must be taken when implementing ClearOne CP2 as SIP Extensions on the ShoreTel Connect ONSITE system.

#### ShoreTel Extension License

Extension Licenses are required for each ClearOne CP2.

#### ShoreTel SIP Phone License

Deployment of SIP Extensions require a SIP Phone License. One SIP Phone License is required for each ClearOne CP2 SIP Extension.

**NOTE**: For additional information on SIP Endpoints with a ShoreTel Connect ONSITE system, please refer to Chapter 19 of the ShoreTel Connect Onsite System Administration Guide.

## **Configure ShoreTel System**

This section describes the detailed steps required on the ShoreTel Connect ONSITE system to configure ClearOne CP2 128V as SIP extensions.

#### Users

- 1. First add a User to the ShoreTel System in the Users section of the Administration software.
- 2. In ShoreTel Director, navigate to Administration > Users > Individual User.
- 3. In the drop down box next to Add New User at Site, select the Site where you will add the new user and then click Go.
- 4. Once the user is created, write down the Extension Number from Users page, and the Client Username and SIP Password that you create on the continued Users page shown after since they will be used to configure the CONVERGE Pro 2 128V.

**NOTE**: There is no default SIP password although it appears masked in the password text box.

You will also need the IP Address of the ShoreTel Proxy switch; these will be needed later for configuring the CP2 128V extension in SIP Properties. The screen shots shown below are using a default User configuration. A new SIP profile will need to be created separately on the ShoreTel server with 2 additional options explained below.

The User setup shown below shows License Type: Extension and Mailbox and also requires one ShoreTel SIP Phone license for the 128V and one Extension and Mailbox license for the extension. If Extension only is selected in the User setup, then an Extension only license is required for each CP2 128V unit added to the ShoreTel system, as shown below:

| GENERAL                | TELEPHONY           | VOICE MAIL          | ROUTING                             | MEMBERSHIP            | APPLICATIONS   |
|------------------------|---------------------|---------------------|-------------------------------------|-----------------------|----------------|
| First name:            | cl                  | earone user1        |                                     |                       |                |
| Last name:             |                     |                     |                                     |                       |                |
| Extension:             | 19                  | 94                  |                                     | SHOW REF              | ERENCES        |
| Email address:         | C(                  | @incontact          |                                     | Edit System Dir       | rectory record |
| Client username:       | cl                  | earoneuser1         |                                     |                       |                |
| Include in System      | m Dial by Name dire | ectory              |                                     |                       |                |
| Make extension         | private             |                     |                                     |                       |                |
|                        |                     |                     |                                     |                       |                |
| DID Settings:          | (not e              | configured)         | <u>cha</u>                          | nge settings          |                |
| PSTN failover:         | None                |                     |                                     |                       |                |
| Caller ID (overwrite D | ID):                |                     | (e. <u>c</u>                        | n. +1 (408) 331-3300) |                |
| License type:          | Exter               | nsion and Mailbox 🗸 |                                     |                       |                |
| Access license:        | Conr                | ect Client 🗸        |                                     |                       |                |
| User group:            | Exec                | utives              | <ul> <li>Go to this user</li> </ul> | <u>qroup</u>          |                |
| Site:                  | Head                | Iquarters 🗸 Go to   | o this site                         |                       |                |
| l anunaue.             | Fnali               | sh(US) 🗸            |                                     |                       |                |

| Current port:       | SIP-194-0131444090723248462 | GO PRIMARY PHONE    |
|---------------------|-----------------------------|---------------------|
| Jack #:             |                             |                     |
| Mailbox server:     | Headquarters 🗸              |                     |
| Client password:    | ••••••                      | (6 - 26 characters) |
|                     | •••••                       |                     |
|                     | must change on next login   |                     |
| SIP phone password: | ••••••                      | (6 - 26 characters) |
|                     | •••••                       |                     |

Once you've defined the user for the CP2 128V extension, be sure that enough IP Phone resources and SIP Proxy resources are allocated to support the total number of CP2 128V phones that you will be adding to the system. To confirm, go to Administration > Voice Switches/Service Appliances > Primary.

#### **Call Control Options**

The CP2 128V was tested using the call control settings shown below with no issues.

This section describes the SIP settings required on the ShoreTel system to work with CP2 128V. This is accomplished from ShoreTel Connect Director.

- 1. Navigate to Administration > Features > Call Control > Options
- 2. Verify the parameters located under the SIP section
- 3. Realm: The realm is used in authenticating all SIP devices. Changing this value will require a reboot of switches serving as SIP extensions. It is not necessary to modify this parameter
- 4. Enable SIP Session Timer: Ensure this parameter is checked
- 5. Session interval: Session interval value indicates the SIP session registration period. There is no need to modify the default value of 1800 seconds.
- 6. Refresher: The refresher setting decides if user agent client or user agent server refreshes the session. There is no need to modify the default value of "Caller (UAC)."

| 7. | Click SAVE |   |
|----|------------|---|
| _  |            | ł |

| Call Control Options                            |                             |
|-------------------------------------------------|-----------------------------|
| General:                                        |                             |
| Use Distributed Routing Service f               | for call routing            |
| Enable monitor / record warning t               | tone                        |
| Enable Silent Coach warning tone                | e                           |
| Enable My Hold LED indication                   |                             |
| Enable My Hold reminder rings                   |                             |
| Enable BCA caller ID                            |                             |
| Generate an event when a trunk i<br>in-use for: | is 240 minutes (1-1440)     |
| Park timeout after:                             | 60 seconds (1-100000)       |
| Hang up Make Me conference aft<br>silence for:  | ter 20 minutes (1-999999) ⑦ |
| Overhead paging timeout:                        | 0 seconds (1-999999)        |
| Delay before sending DTMF to fax server         | 2000 milliseconds (0-60000) |
| DTMF/RFC-2833 payload type:                     | 101 (96-127)                |
| SIP:                                            |                             |
| Realm:                                          | ShoreTel                    |
| Enable session timer                            |                             |
| Session interval:                               | 1800 seconds (90-3600)      |
| Refresher:                                      | Caller (UAC)                |

| Voice encoding and quality of se  | ervice:                                    |
|-----------------------------------|--------------------------------------------|
| Maximum inter site-jitter buffer: | 300 milliseconds (20-400)                  |
| DiffServ / ToS byte (0-255):      | 184 (0-255) (DSCP = 0x2e)                  |
| Media encryption:                 | None                                       |
| Admission control algorithm as    | sumes RTP header compression is being used |
| Remote IP phone codec list:       | Very Low Bandwidth Codecs                  |
| Call control quality of service:  |                                            |
| DiffServ / ToS byte (0-255):      | 96 (0-255) (DSCP = 0x18)                   |
| Video quality of service:         |                                            |
| DiffServ / ToS byte (0-255):      | 136 (0-255) (DSCP = 0x22)                  |
| Trunk-to-Trunk transfer and tand  | lem trunks:                                |
| Hang up after silence of:         | minutes (1-1440)                           |
| Hang up after:                    | minutes (60-1440)                          |

## **SIP Profile**

This section describes the SIP settings required on the ShoreTel system to work with ClearOne CP2 128V. This is accomplished from ShoreTel Connect Director.

The SIP Profile is created in the IP Phones > SIP Profiles section and requires 2 custom parameters.

- 1. Click New to add a profile
- 2. Define a Name for the profile
- 3. In the User Agent text box type ClearOne CONVERGE Pro 2 128V, as an example
- 4. Priority will default to 100 (No change is needed here)
- 5. Check the Enable checkbox
- In the Custom Parameters text box

   AddGracePeriod=1800
   DelayUnregister=15
- 7. Click Save to apply your changes.

**NOTE**: This will eliminate any possible race conditions that can lead to the CP2 128V not being properly registered to the ShoreTel Server causing calls to fail.

| ShoreTel Connect Direc                                                                          | ctor                                                                            | Administrator   Help   L                          |
|-------------------------------------------------------------------------------------------------|---------------------------------------------------------------------------------|---------------------------------------------------|
| Search                                                                                          |                                                                                 |                                                   |
| 🔑 🗘 🗽 🏢 🔤 🖻                                                                                     | SIP Phone Profiles                                                              | NEW COPY DELETE BULK DELETE                       |
| ADMINISTRATION + 🐨                                                                              | Clearone Pro 2 129V                                                             |                                                   |
| > Users<br>> Trunks                                                                             | GENERAL                                                                         | SAVE RESEL CANCEL                                 |
| Telephones     Telephones     ID Depend Address Map                                             | Name: Clearone                                                                  | Pro 2 128V Pro 2 Phone                            |
| Anonymous Phones                                                                                | Priority:                                                                       | 100                                               |
| Vacated Phones                                                                                  |                                                                                 |                                                   |
| SIP Profiles<br>Phone Applications<br>Options<br>> Appliances/Servers<br>> Features<br>> System | Lable<br>System parameters: Options<br>SendEar<br>MWI=non<br>ICodecA<br>StripVi | Ping=0<br>lyMedia=0<br>e<br>nswer=1<br>deoCodec=0 |
|                                                                                                 | Custom parameters:                                                              | ePeriod-1800<br>register=15                       |

### Site Settings

In the Site Settings page confirm that the CP2 128V is configured to register to the Primary Switch 1 and not the Virtual IP Address.

| Headquarters                                                                                                    |                                                               |
|----------------------------------------------------------------------------------------------------|---------------------------------------------------------------|
| GENERAL NIGHT BEI                                                                                                    | L CALL HANDLING SERVERS                                       |
| Name:<br>Service Appliance Conference<br>backup site:                                                                | Headquarters <none></none>                                    |
| Language:<br>Country / area:                                                                                         | English(US)                                                   |
| Time zone:<br>Parent:                                                                                                | (UTC-06:00) Central Time (US & Canada), Central Standard Time |
| Use parent site for emergency<br>Local area code:                                                                    | 920     must be 3 digits                                      |
| Emergency number list:<br>Add<br>911<br>Caller's emergency service<br>identification (CESID):<br>Operator extension: | Trunk access code required     (e.g. +1 (408) 331-3300)       |
| Fax redirect extension:<br>Admission control bandwidth:                                                              | 1024 kbps                                                     |
| Intra-site calls:<br>Inter-site calls:                                                                               | High Bandwidth Codecs       Low Bandwidth Codecs              |
| Fax and modem calls:<br>Virtual IP address:<br>Proxy switch 1:                                                       | Fax Codecs - Low Bandwidth Passthrough                        |
| Proxy switch 2:<br>SMTP relay server:                                                                                | <none></none>                                                 |
| Network time protocol ser                                                                                            | ver: 10.10.10.5                                               |

#### Configure a ClearOne CP2 128V IP Phone as a SIP Extension

This section describes the steps required to configure a ClearOne CP2 128V IP Phone as SIP Extension on the ShoreTel system. This is accomplished from ShoreTel Connect Director.

- 1. Navigate to Administration > Users > Users
- 2. Click New, to create a new user
- 3. Define the First name: and Last name: Enter the appropriate user information
- 4. Define an Extension: ShoreTel Connect Director will automatically assign the next available extension number, but it can also be modified to any available extension number
- 5. Define the License type: and Access license: In our example, Extension and Mailbox was selected for this test and Connect Client for Access license

**NOTE**: If the License type is configured as Extension-Only, then Any IP Phone cannot be selected, but instead must be set to SoftSwitch.

| GENERAL TELEPHONY                | VOICE MAIL ROUTING                      | MEMBERSHIP APPLICATIONS DNIS |
|----------------------------------|-----------------------------------------|------------------------------|
| First name:                      | clearone user1                          | Last name:                   |
| Extension:                       | 194                                     | SHOW REFERENCES              |
| Email address:                   | c@incontact                             | Edit System Directory record |
| Client username:                 | clearoneuser1                           |                              |
| ✓ Include in System Dial by Name | directory                               |                              |
| Make extension private           |                                         |                              |
| DID Settings:                    | (not configured)                        | change settings              |
| PSTN failover:                   | None                                    |                              |
| License type:                    | Extension and Mailbox                   |                              |
| Access license:                  | Connect Client                          |                              |
| User group:                      | Executives So to this                   | iser group                   |
| Site:                            | Headquarters Go to this site            |                              |
| Language:                        | English(US)                             |                              |
| Primary phone port:              | P phone: SIP-194-0131444090723248462 ch | ange settings                |
| Current port:                    | SIP-194-0131444090723248462             | GO PRIMARY PHONE             |
| Jack #:                          |                                         |                              |

6. Define a SIP phone password: There is no default SIP phone password configured, it is masked with the appearance that there is a default password, and must be defined by the ShoreTel Director Administrator. Make certain to type the password in both fields.

#### 7. Click SAVE.

| Mailbox server:     | Headquarters 🗸            |                     |
|---------------------|---------------------------|---------------------|
| Client password:    | •••••                     | (6 - 26 characters) |
|                     | •••••                     |                     |
|                     | must change on next login |                     |
| SIP phone password: | •••••                     | (6 - 26 characters) |
|                     | •••••                     |                     |

## Configure ClearOne Converge Pro 2

The following steps detail the configuration process using the ClearOne CP2 128V to register as SIP extensions onto a ShoreTel Connect Onsite system. CP2 128V is configured using the Converge Pro 2 CONSOLE.

Refer to the CONVERGE Pro 2 CONSOLE User Manual for more detailed information on configuring ClearOne CP2 using the CONSOLE application.

#### **Configure the Date and Time Parameters**

This section describes the steps required to configure the Date and Time parameters on the ClearOne CP2 128V.

- 1. Select the Project data which we will upload to the Device and navigate to the Setting as shown below
- 2. Set the Date and Time by selecting Time Settings from Settings of Console Window of the menu bar
- 3. Select the time from the Time zone drop down box for time Display Format, Time Synchronization
- 4. The Display Format parameters were not modified from their default values

| CONVERGE® Pro 2 CONSOLE® Shore | Tel extension 196.PCCP2                           |
|--------------------------------|---------------------------------------------------|
|                                |                                                   |
|                                |                                                   |
| Project (Classic) ±            | Username and Password                             |
| Select                         | Username: clearone                                |
| Project Info                   | Show Password Password:                           |
| Project Properties             | Cat Harmonia and Damand                           |
| Reports                        | Set Username and Password                         |
| Stack                          |                                                   |
| Devices                        | NTP Server Configuration                          |
| Settings                       | Use Network Time:                                 |
| Room (Space)                   |                                                   |
| Resource & Partition Mgt.      | Time Server 1:                                    |
| Naming                         | Time Server 2                                     |
| Channel Groups                 |                                                   |
| Macro Recorder                 |                                                   |
| Macros                         | -Time Settings                                    |
| Timers                         | ✓ Use Davlight Savings                            |
| Room Partitions                | E                                                 |
| FlowView™                      | Time Zone: (UTC-08:00) Pacific Time (US & Canada) |
| MatrixView™                    |                                                   |
| Channel Properties             | - SMTP Settings                                   |
| Gating Groups                  |                                                   |
| GPIO Logic Input Triggers      |                                                   |
| GPIO Output Pin Actions        | Error Contact Email:                              |
|                                |                                                   |
|                                | Email server:                                     |

## SIP Line Parameters Configuration

This section describes the steps required to configure the SIP Line parameters on the CONVERGE Pro 2 128V.

1. Set the SIP Line parameters by selecting Devices > Settings

| File Help           |                       |                   |
|---------------------|-----------------------|-------------------|
| Project (Classic) 🗶 |                       |                   |
| Select              | C-Linked Devices      | Add Device        |
| Project Info        | Name_1                | Settings          |
| Project Properties  |                       | Move              |
| Reports             | 0010/0000 0 - 0.1000/ | Add P-Link Device |
| Stack               | CONVERGE Pro 2 128V   | Delete            |
| Devices             |                       |                   |
| Settings            |                       |                   |

2. Set the Device Settings, i.e., VoIP Stack and VoIP Phones, as shown below:

|                                                                                                    | io Proxy 1 Proxy 2                                                                                                    | _        |
|----------------------------------------------------------------------------------------------------|----------------------------------------------------------------------------------------------------|----------|
| The Settings below are GLC                                                                                                    | DBAL to all devices in the stack!                                                                                                    |          |
| TCP Port                                                                                                    | 5060 🗘                                                                                                    |          |
| UDP Port                                                                                                    | 5060 🗘                                                                                                    |          |
| User Domain                                                                                                    |                                                                                                    |          |
| Registrar Address                                                                                                    | 10.89.8.4                                                                                                    | ]        |
| Registrar Port                                                                                                    | 5060 🗘                                                                                                    |          |
| Outbound Proxy Address                                                                                                    | 10.89.8.4                                                                                                    | ]        |
| Outbound Proxy Port                                                                                                    | 5060 🗘                                                                                                    |          |
| Transport Type                                                                                                    | UDP -                                                                                                    |          |
|                                                                                                    |                                                                                                    |          |
| OBP Enable I GPIO VoIP Stack VoIP Phot Settings below are for each VoIP phon                                                                                                    | ones<br>e found on the device. Additional VoIP licent                                                                                                    | ces may  |
| OBP Enable  I GPIO VoIP Stack VoIP Pho Settings below are for each VoIP phon one 1 Phone 2                                                                                                    | ones<br>e found on the device. Additional VoIP licent                                                                                                    | ces may  |
| OBP Enable<br>II GPIO VoIP Stack VoIP Pho<br>Settings below are for each VoIP phon<br>one 1 Phone 2<br>Phone Properties                                                                                     | e found on the device. Additional VoIP licent                                                                                                    | ces may  |
| OBP Enable I GPIO VoIP Stack VoIP Pho Settings below are for each VoIP phon one 1 Phone 2 Phone Properties Phone Number Name (Label                                                                         | e found on the device. Additional VoIP licent                                                                                                    | ces may  |
| OBP Enable I GPIO VoIP Stack VoIP Pho Settings below are for each VoIP phon one 1 Phone 2 Phone Properties Phone Number Name / Label                                                                        | Defound on the device. Additional VoIP licent<br>196<br>UA196<br>VA Enable                                                                                                    | ces may  |
| OBP Enable I GPIO VoIP Stack VoIP Pho Settings below are for each VoIP phon one 1 Phone 2 Phone Properties Phone Number Name / Label Proxy 1                                                                | Dones<br>the found on the device. Additional VoIP licent<br>196<br>UA196<br>V UA Enable                                                                                                    | ces may  |
| OBP Enable I GPIO VoIP Stack VoIP Pho Settings below are for each VoIP phon ne 1 Phone 2 Phone Properties Phone Number Name / Label User Name                                                               | Defines<br>the found on the device. Additional VoIP licent<br>196<br>UA196<br>VA Enable<br>clearoneuser3                                                                                                    | ces may  |
| OBP Enable I GPIO VoIP Stack VoIP Pho Settings below are for each VoIP phon ne 1 Phone 2 Phone Properties Phone Number Name / Label Proxy 1 User Name Password                                              | Dones<br>De found on the device. Additional VoIP licent<br>196<br>UA196<br>✔ UA Enable<br>clearoneuser3<br>••••••                                                                                                    | cces may |
| OBP Enable  I GPIO VoIP Stack VoIP Pho Settings below are for each VoIP phon one 1 Phone 2  Phone Properties Phone Number Name / Label  Proxy 1 User Name Password Reenter Password                         | Denes De found on the device. Additional VoIP licent Def UA196 V UA Enable Clearoneuser3 Clearoneuser3 Clearoneuse | ces may  |
| OBP Enable  I GPIO VoIP Stack VoIP Pho Settings below are for each VoIP phon one 1 Phone 2  Phone Properties Phone Number Name / Label  Proxy 1 User Name Password Reenter Password Transport Type          | Dones<br>the found on the device. Additional VoIP licent<br>196<br>UA196<br>V UA Enable<br>clearoneuser3<br><br>UDP                                                                                                    | cces may |
| OBP Enable  I GPIO VoIP Stack VoIP Pho Settings below are for each VoIP phon one 1 Phone 2  Phone Properties Phone Number Name / Label  Proxy 1 User Name Password Reenter Password Transport Type  Proxy 2 | Dones  The found on the device. Additional VoIP licent  In 196 UA196 V UA Enable  Clearoneuser3 Clearoneuser3 UDP V                                                                                                    | cces may |
| OBP Enable  I GPIO VoIP Stack VoIP Pho Settings below are for each VoIP phon ne 1 Phone 2 Phone Properties Phone Number Name / Label  Proxy 1 User Name Password Reenter Password                           | Dones<br>the found on the device. Additional VoIP licent<br>196<br>UA196<br>✔ UA Enable<br>clearoneuser3<br>••••••<br>••••••                                                                                                    | ces m    |
| DBP Enable  I GPIO VoIP Stack VoIP Pho Settings below are for each VoIP phon ne 1 Phone 2 Phone Properties Phone Number Name / Label  Proxy 1 User Name Password Reenter Password Transport Type Proxy 2    | Dones  De found on the device. Additional VolP licent  De found on the device. Additional VolP licent  De found on the device. | ces ma   |

- 3. Under Local Settings, ensure the parameter SIP Protocol is set to Enable
- 4. Set the parameter UDP Port to 5060
- 5. Under the heading VoIP Stack, enter the IP Address of the ShoreTel Proxy Server switch. In our example the ShoreTel Proxy switch IP Address is "10.89.8.4". The ShoreTel Proxy switch was provisioned earlier with the ShoreTel Connect Director, under Administration > System > Sites.
- 6. Enter the ShoreTel Proxy IP address in the Registrar and Outbound Proxy fields
- 7. Set the parameter Port to 5060
- 8. Click Close
- 9. Save the configuration which have made for the CONVERGE Pro 2 128V and save the config file on any local machine
- 10. Click Save as on the CONVERGE Pro 2 Console to Export the configuration and save on the Local machine which can be used later

11. Now load the config file by selecting the config file on the Project Planned Devices to the Box to get the Devices to register with extensions defined

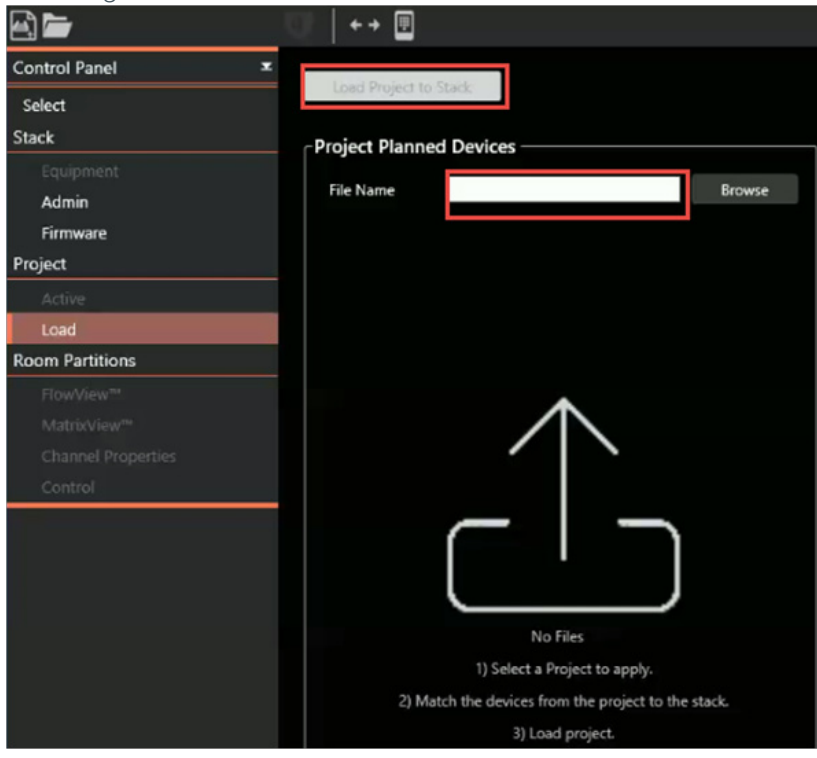

12. One the Device is loaded with the config files click on the Phone Icon on the CONVERGE Pro 2 Console to open up the Dialer Application to get the Application connected with the extension that are defined in the CONVERGE Pro 2 as shown below.

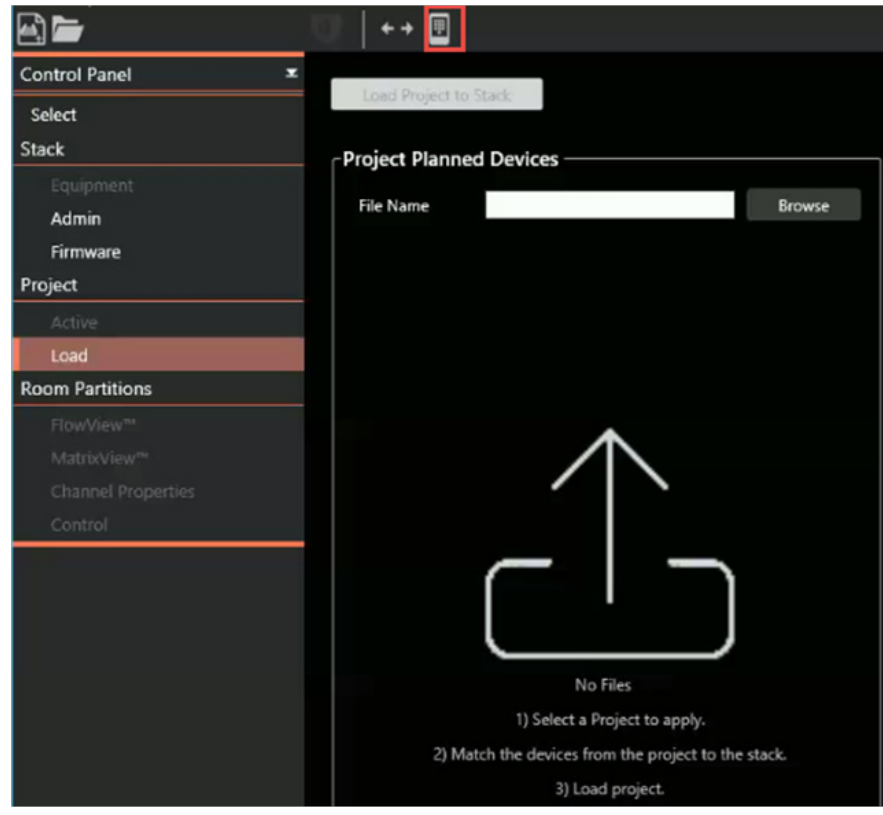

- 13. To get the Dialer Application connected Click on the Settings Icon on the application
- 14. Click the Add/Edit Icon to Add the Connection. It will create a New connection tab to enter the details of the

| extensions.               |             |                         |                       |
|---------------------------|-------------|-------------------------|-----------------------|
| ClearOne  © ClearOne Diak | er THUR     | SDAY, JULY 20, 2017 03  | 50 PM _ X             |
| Not Connected             | Ó           | $\Theta$ $\checkmark$ . | ()» Q                 |
|                           | Connections | s Et 🗛                  | d/Edit                |
|                           |             |                         |                       |
|                           |             |                         |                       |
|                           |             |                         |                       |
|                           |             |                         |                       |
|                           |             |                         |                       |
|                           |             |                         |                       |
|                           |             |                         |                       |
|                           |             |                         |                       |
|                           |             |                         |                       |
|                           |             |                         |                       |
|                           |             |                         |                       |
|                           |             |                         |                       |
|                           |             |                         |                       |
|                           |             |                         |                       |
| Europeitar Distar         | Phone Book  | <b>→</b>                | ණ                     |
| ravorites Dialer          | Phone book  | Logs                    | settings              |
| ClearOne ® ClearOne       | Dialer      | THUR SDAY, JULY         | 20, 2017 03:53 PM 🔔 🗙 |
| Not Connected             | d <i>O</i>  | 9 6                     | ) Ҁ <sup>,</sup> Ҁ» Ѻ |
| A                         | dd/Edit Con | nections                | <b>⊒</b> ↓ Done       |
| + New Conn                | ection      |                         |                       |
|                           |             |                         |                       |

- 15. Click the Connection Info menu
- 16. Enter the Details of the Extension and IP of the CONVERGE Pro 2 and Label info
- 17. Click the Back Icon on the top left corner of the application

ClearOne © ClearOne Dialer THURSDAY, JULY 20, 2017 03:54 PM \_ X

| Not Connected   | 0               | Θ | ٢'n | ¢,   | Ŷ |
|-----------------|-----------------|---|-----|------|---|
| Cancel          | Edit Connection |   |     | Save |   |
| Connection Info |                 |   |     |      | > |
| Volume Up/Down  |                 |   |     |      | > |
| Mute            |                 |   |     |      | > |
| Custom          |                 |   |     |      | > |

18. Click Save on the Edit connection info page to save the settings

| ClearOne © ClearOne Dialer TH |        |           | URSDAY, JULY 20, 2017 04:04 PM 🔔 🗙 |        |   |  |
|-------------------------------|--------|-----------|------------------------------------|--------|---|--|
| Not Coni                      | nected | Ô         | Θ                                  | දා දා» | Ŷ |  |
| Cancel                        | Edi    | t Connect | ion                                | Save   |   |  |
| Connection I                  | nfo    |           |                                    |        | > |  |
| Volume Up/E                   | Down   |           |                                    |        | > |  |
| Mute                          |        |           |                                    |        | > |  |
| Custom                        |        |           |                                    |        | > |  |

19. Click the Done Icon to complete the setup

20. Click the Connection icon to connect the application with the extension that are defined in the CONVERGE Pro 2

**NOTE**: The operations are handled by the application but the Audio is audible using whatever output is defined in the CONVERGE Pro 2 CONSOLE application.

## SALES AND INQUIRIES

#### Headquarters

5225 Wiley Post Way Suite 500 Salt Lake City, UT 84116

# US & Canada

Tel: 801.975.7200 TollFree: 800.945.7730 Fax: 801.303.5711

#### International

Tel: +1.801.975.7200

Sales

Tel: 801.975.7200 sales@clearone.con TechSupport

Tel: 801.974.3760 tech.support@clearone.com

Other product names and logos may be registered trademarks of their respective owners who do not necessarily endorse ClearOne or ClearOne's products. All rights reserved. Information in this document subject to change without notice. NTS-0050-001 Rev1.0 © 2017 ClearOne.